# Modificări importante în completarea declarației statistice Intrastat începând cu luna de referință ianuarie 2015

## Colectarea de noi informații în declarația statistică Intrastat – fluxul expedieri intracomunitare:

Începând cu luna de referință ianuarie 2015 vor fi colectate următoarele informații noi pentru fluxul expedierile intracomunitare de bunuri:

- 1. Codul de identificare fiscală al partenerului comercial din Uniunea Europeană către care sunt expediate fizic bunurile și
- 2. Țara de origine pentru expedieri intracomunitare

Acestea vor fi declarate NUMAI pentru fluxul de expedieri intracomunitare de bunuri, restul campurilor ramânând neschimbate față de versiunile precedente ale aplicațiilor IT de colectare.

Informații suplimentare sunt prezentate în Normele de completare a declarației statistice Intrastat precum și în Manualul pentru furnizorii de informații statistice Intrastat, partea I – Manual de bază.

#### > Nomenclatoare modificate:

Versiunea 2015 a Nomenclatorului Combinat conține 21 de coduri noi la nivel de 8 cifre în timp ce 14 coduri la nivel de 8 cifre au fost eliminate față de versiunea 2014 a NC. Numărul total de coduri NC la nivel de 8 cifre este de 9386. Nomenclatorul Combinat este disponibil în format electronic pe site-ul <u>www.intrastat.ro</u>.

## > Utilizarea codurilor de natura tranzactiei în cazul prelucrării bunurilor

Sub **codul de natura tranzacției 5** vor fi incluse și retururile de bunuri care nu au fost supuse procesului de prelucrare și care sunt returnate proprietarului (bunuri care inițial au fost introduse pe **codul de natura tranzacției 4**).

Mai multe detalii privind modul de utilizare a codurilor de natura tranzacției sunt prezentate în Manualul pentru furnizorii de informații statistice Intrastat, partea a II-a – Manual extins.

## > Modificari ale aplicației Intrastat offline:

Crearea declarațiilor Intrastat pentru anul 2015 se face prin utilizarea Aplicației Intrastat offline versiunea 2015, pe care vă rugăm să o instalați pe calculatorul dvs după data de 1 februarie 2015. Prin instalarea Aplicației Intrastat offline 2015, versiunea (executabilă) utilizată în anul 2014 va fi dezinstalată automat, păstrând declarațiile Intrastat anterioare și nomenclatoarele aferente anului anterior.

**ATENȚIE!** Aplicația Intrastat offline 2015 are setat în mod implicit Nomenclatorul Combinat 2014. **ASTFEL**, după instalarea Aplicației offline 2015, pentru a putea crea declarații aferente lunilor anului 2015, trebuie să încărcați Nomenclatorul Combinat 2015 (NC 2015), utilizând funcția "Import" din meniul "Acțiuni/Nomenclatoare" (*vezi capitolul* 1.3.5 - Importul unei noi versiuni a unui nomenclator, din "Ghidul utilizatorului pentru aplicația Intrastat offline 2015 - Versiunea 1).

Vă rugăm să acordați o atenție deosebită selectării anului de referință, întrucât Nomenclatorul Combinat la nivel de 8 cifre (nomenclatorul de bunuri) suferă modificări în fiecare an, fiind necesară actualizarea anuală a acestuia în aplicațiile Intrastat. În consecință Nomenclatorul Combinat pentru anul 2015 diferă de cel pentru anul 2014.

După instalarea aplicației Intrastat offline 2015 este necesară realizarea procedurii de import a declarațiilor care au fost create pentru anul 2014 cu aplicația Intrastat offline versiunea 2014, în vederea vizualizării/revizuirii acestora, dacă este

cazul. Importul acestor declarații se realizează prin meniul "Administrare declarații" (vezi capitolul 1.3.4 - Importul și salvarea unei declarații create anterior, din "Ghidul utilizatorului pentru aplicația Intrastat offline 2014 - Versiunea 1).

Aplicația Intrastat offline 2015 poate fi utilizată deasemenea pentru crearea sau revizuirea declarațiilor Intrastat pentru lunile anului 2014. *Procedura de lucru în cazul în care doriți crearea sau revizuirea de declarații Intrastat pentru anul 2014 este următoarea:* 

- pentru revizuirea unei declarații create cu aplicația Intrastat 2014 selectarea nomenclatoarelor pentru anul 2014 se face automat în momentul în care deschideți declarația din meniul Acțiuni/Administrare declarații
- pentru crearea unei declarații NOI aferente anului 2014:

**ATENTIE!** pentru crearea unei declarații NOI aferente anului 2014, <u>după instalarea aplicației Intrastat offline</u> <u>2015 și importul nomenclatorului aferent anului 2015</u> este necesară parcurgerea următorilor pași, în vederea folosirii nomenclatoarelor în vigoare pentru anul 2014:

**Pasul 1: Eliminarea nomenclatorului de bunuri 2015** astfel: în meniul "Acțiuni/Nomenclatoare" selectați nomenclatorul de bunuri NC8 versiunea 2015, după care folosiți butonul "Eliminare" din aceeași fereastră (figura 1). Acest pas este necesar pentru activarea nomenclatorul de bunuri NC8 versiunea 2014.

| omenclatoare            |          |                       |          |
|-------------------------|----------|-----------------------|----------|
| Nomenclatoare           | Versiune | Locație               | Activ    |
| NC8                     | 2015     | C:\Program Files\INTR | <b>1</b> |
| NC8                     | 2014     | (Pre-instalat)        |          |
| Ţări                    | 2007     | (Pre-instalat)        | ¥        |
| Județe                  | 1        | (Pre-instalat)        | ¥        |
| Termeni Livrare         | 2011     | (Pre-instalat)        | ¥        |
| Țări din U.E.           | 2007     | (Pre-instalat)        | ~        |
| Localități              | 06/2006  | (Pre-instalat)        | ~        |
| Mod Transport           | 2005     | (Pre-instalat)        | ~        |
| Matura Tranzacției (A)  | 2010     | (Pre-instalat)        | ~        |
| Natura Tranzactiei (B)  | 2010     | (Pre-instalat)        | ¥        |
| Unități de Măsură Supli | . 1      | (Pre-instalat)        | ¥        |

Figura 1 . Administrare nomenclatoare - eliminare nomenclator NC 2015

Pasul 2: Crearea declarației Intrastat "NOUĂ" pentru anul 2014 (vă rugăm să acordați o atenție deosebită selectării perioadei de referință!!)

Pasul 3: Revenirea la versiunea nomenclatorului combinat de bunuri NC8 pentru anul 2015 (pentru crearea de declarații Intrastat pentru anul 2015):

Aceasta se realizează prin meniul "Acțiuni/ Nomenclatoare", unde trebuie folosit butonul "Import" și selectat fisierul **CN\_2015.xml** din directorul "Documentație", sub-director al directorului de lucru. Directorul de lucru implicit stabilit de aplicație este C:\Program Files\INTRASTAT. După parcurgerea acestei proceduri, nomenclatorul de bunuri NC8 versiunea 2015 se va activa în mod automat.